## パスワードの有効期限がきれたと表示された場合の改善方法

※この手順は、Windows10 での方法、パスワードを変更しパスワードの有効期限を無期限にする方法です。 今後の Windows 更新により画面表示などが変更になる場合もあります。 ※誤った手順による不具合に関しては、保証期間内・外を問わず一切保証を致しかねます。予めご了承くださいませ。

## ・パスワードの有効期限とは?

Windows10の初期設定では、Windows パスワードの有効期限は 42 日間です。 期限切れになる 2 週間前にシステムの通知には「パスワードは 14 日以内に期限切れになります」 というメッセージが表示される仕組みとなっています。 Mediator で購入の商品は、パスワード無しの状態で設定されていますが Windows Update 等に よりシステムの內部構成が変更となりパスワード変更を求められる場合があります。 この手順は、パスワードの有効期限を無制限にする有効な改善方法です。

①キーボードの Enter キーを押下し、ご自身でパスワードを設定されている場合は心当たりの パスワードと新しいパスワードを入力し再度 Enter を押します。 パスワードを設定していない(覚えがない)場合は何も入力せずに Enter を押します。 最後にパスワード変更されましたと表示されましたら、OK をクリックします。 ※クリックとは、マウスの矢印を合わせて左のボタンを押すことです。

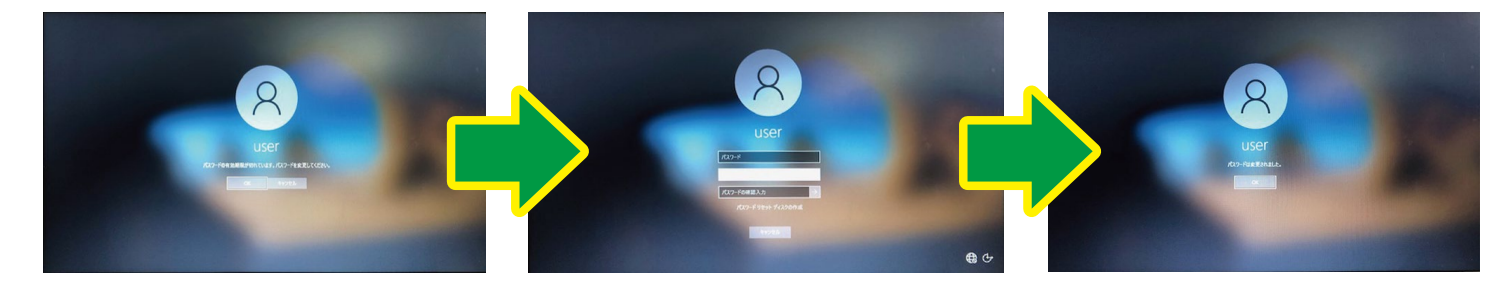

**②パソコン画面左下にある「ここに入力して検索」をクリックします。** 

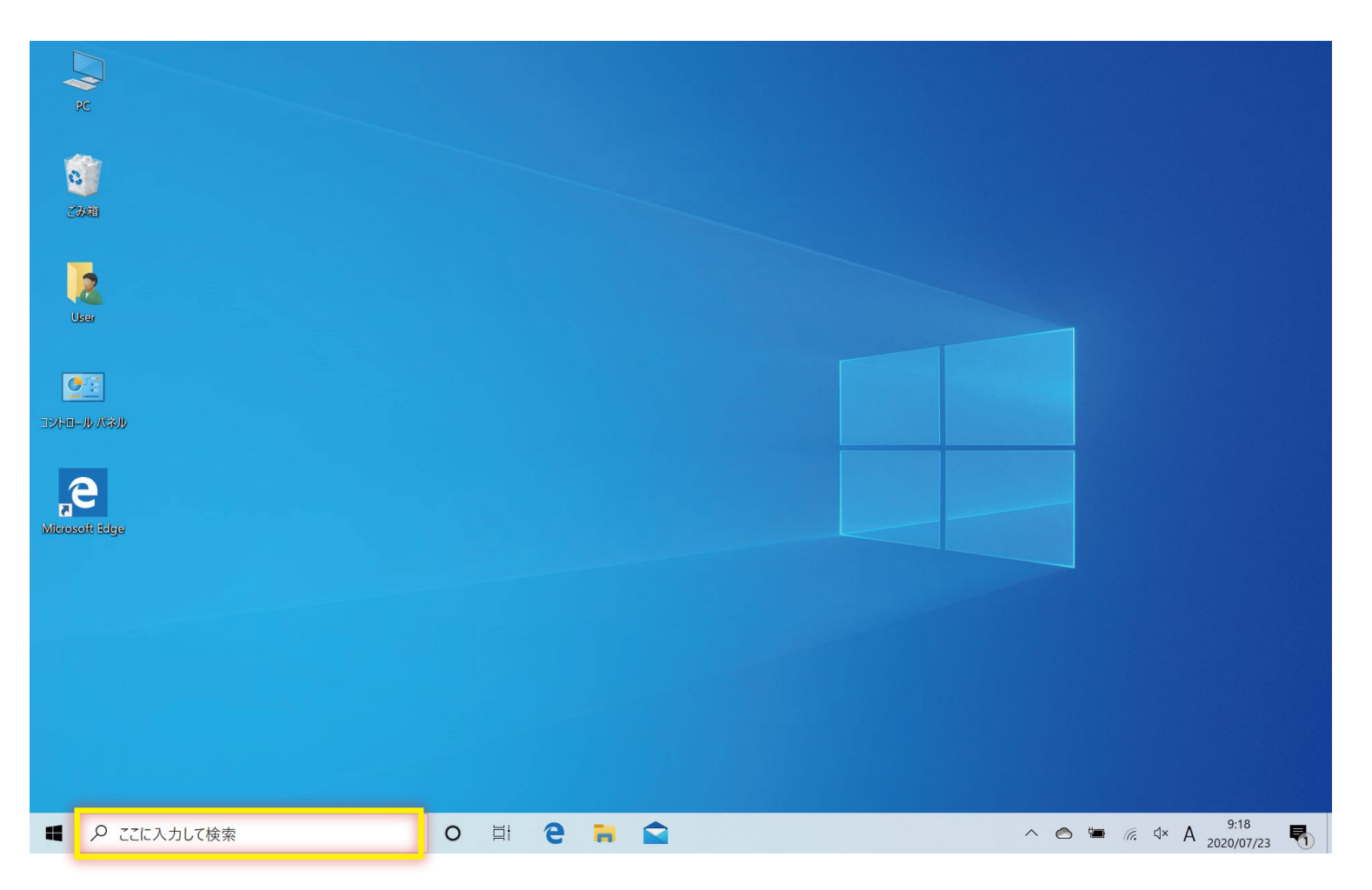

②キーボードで「cmd」と入力し「管理者として実行」をクリックします。

| Ltdm77J       Ltdm77J       Ltdm75J       Ltdm75J       Ltdm75J       Ltdm75T       Ltdm75T | すべて アプリ ドキュメント ウェブ その他 マ                                                                                          | ₽ …                                                                                                    | ・・・ すべて アブリ ドキュメント ウェブ そのけ                                                                                                    | te ▼                                                                                                    |
|----------------------------------------------------------------------------------------------------|----------------------------------------------------------------------------------------------------|----------------------------------------------------------------------------------------------------|----------------------------------------------------------------------------------------------------|----------------------------------------------------------------------------------------------------|
| 最近のアクテイゼティ ダイムラインで管理<br>無料のチャット、ビデオ通話、コラボレーション   https://www.microsoft.com/ja-jp/microsoft-365/mic<br>Microsoft Commercial Signup https://signup.microsoft.com/create-account/signu<br>■ Microsoft Commercial Signup https://signup.microsoft.com/create-account/signu<br>■ Juninstall_Service.crnd > □ 7r/Lou®mを開く<br>■ Juninstall_Service.crnd > □ 7r/Lou®mを開く<br>■ Juninstall_Service.crnd > □ 7r/Lou®mを開く                                                                                                    | 上位のアプリ                                                                                                    | げ Teams メール Skype                                                                                                    | 最も一致する検索結果<br>コマンドプロンプト<br>アプリ<br>アプリ<br>で、Remove_ScheduleTask.cmd                                                                                                    | דענים לאראב<br>ארגים לאראב<br>דעניד                                                                                |
| T X2F9/2とt/1/w0/2/2を2つ2ロート https://www.microsoft.com/ja-jp/microsoft-3b5/mic 「 installAll.cmd                                                                                                    | 最近のアクティビティ タイムラインで管理<br>無料のチャット、ビデオ通話、コラボレーション   h<br>Microsoft Commercial Signup h<br>デスクトップとモバイルのアプリをダウンロード   h | https://www.microsoft.com/ja-jp/microsoft-365/mic<br>https://signup.microsoft.com/create-account/signu<br>https://www.microsoft.com/ja-jp/microsoft-365/mic | <ul> <li>Genovevaeriolal critic</li> <li>UninstallDriver.cmd</li> <li>EnableSmartScreen.cmd</li> <li>Uninstall,Service.cmd</li> <li>Auto (Run as Admin).cmd</li> <li>installAl.cmd</li> </ul> | <ul> <li>ご 間く</li> <li>ご 管理者として実行</li> <li>□ ファイルの場所を開く</li> <li>- スタートにピン留めする</li> <li>- タスク バーにピン留めする</li> </ul> |
| #展                                                                                                    | <ul> <li>推奨</li> <li>新しい Microsoft Edge を手に入れましょう</li> <li>新しい Microsoft Edge はユーザーが Web を最大限に利用で</li> </ul>      | x<br>ceashicffichalute, جونریانیاری<br>این کا که که ک                                                                                                    | 検定<br>Win + X メニューではコマンド プロンプトを<br>Windows PowerShell に置き換える<br>Web の検索<br>ク cmd - Web 結果を見る                                                                                                  | ><br>><br>O # 2 = 2                                                                                                |

**③「このアプリがデバイスに変更を加えることを~」というメッセージが表示されましたら OK を** クリックします。

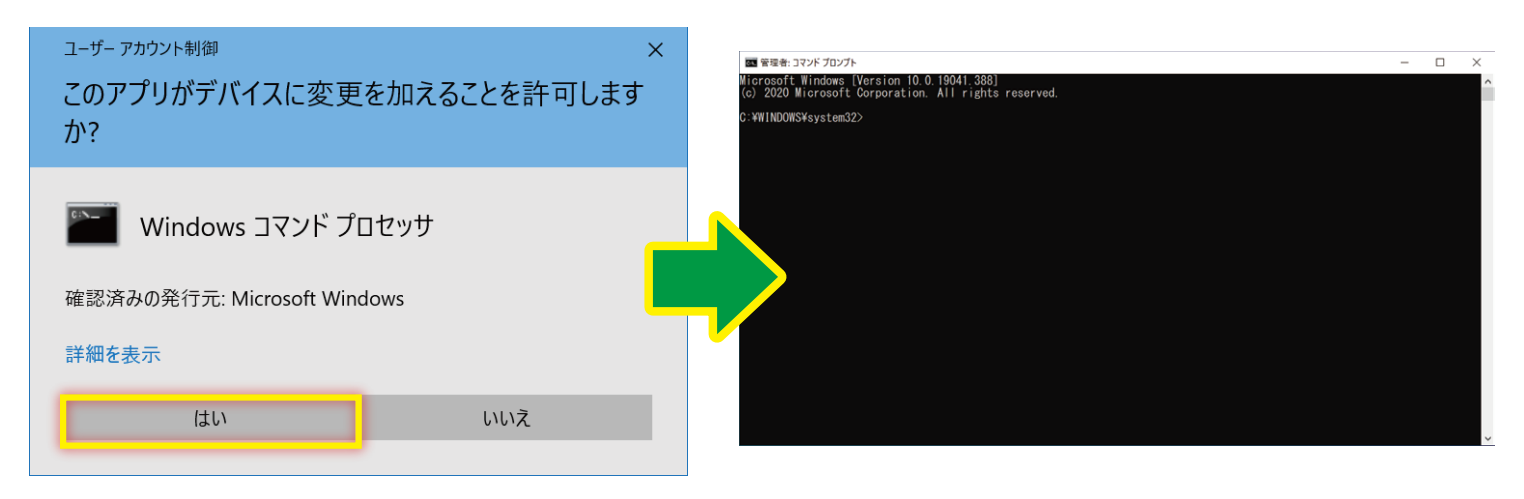

④キーボードで「net accounts /MAXPWAGE:UNLIMITED」と入力し Enter キーを押し「コマンドは正常に終了をしました」が表示されるか確認をします。
 ※大文字は、キーボードの Shift キーを押しながら英文字を入力すると大文字になります。

| ■ 官理者:コマンドプロンプト ー<br>Vicrosoft Windows (Version 10.0.19041.388)                                              |          | ×<br>^ | 1回 登録名 コマンド プロンプト<br>Wiprosoft Windows [Version 10.0.19041.388]                                                                  | - | × |
|----------------------------------------------------------------------------------------------------|----------|--------|----------------------------------------------------------------------------------------------------|---|---|
| (c) 2020 Microsoft Corporation. All rights reserved.<br>C:#WINDONS¥systenc2 net accounts /MAXPWAGE:UNLIMITED |          | ľ      | (6) Zozo Microsoft Corporation, All Fignts Peserved.<br>C:WEINDOWSYsystem52:Poet.accounts /MAXPWAGE:UNLIMITED<br>コマントに正常に終了しました。 |   | L |
|                                                                                                    |          |        | C:WWINDOWSYsystemS2>_                                                                                                    |   |   |
| C:#WINDOWS¥system32>net accounts /MAXPWAGE:UNLIMI                                                            | TED      |        |                                                                                                    |   |   |
| ※「net」と「accounts」の向、「accounts」と「/」<br>間にはスペース(空白)をいれます。                                                      | <b>W</b> |        |                                                                                                    |   |   |
|                                                                                                    |          |        |                                                                                                    |   |   |
|                                                                                                    |          |        |                                                                                                    |   |   |
|                                                                                                    |          | J      |                                                                                                    |   | , |

⑤キーボードで「net accounts」と入力し Enter のキーを押します。 次に表示された画面でパスワードの有効期限が「無制限」になっていれば設定は完了です。

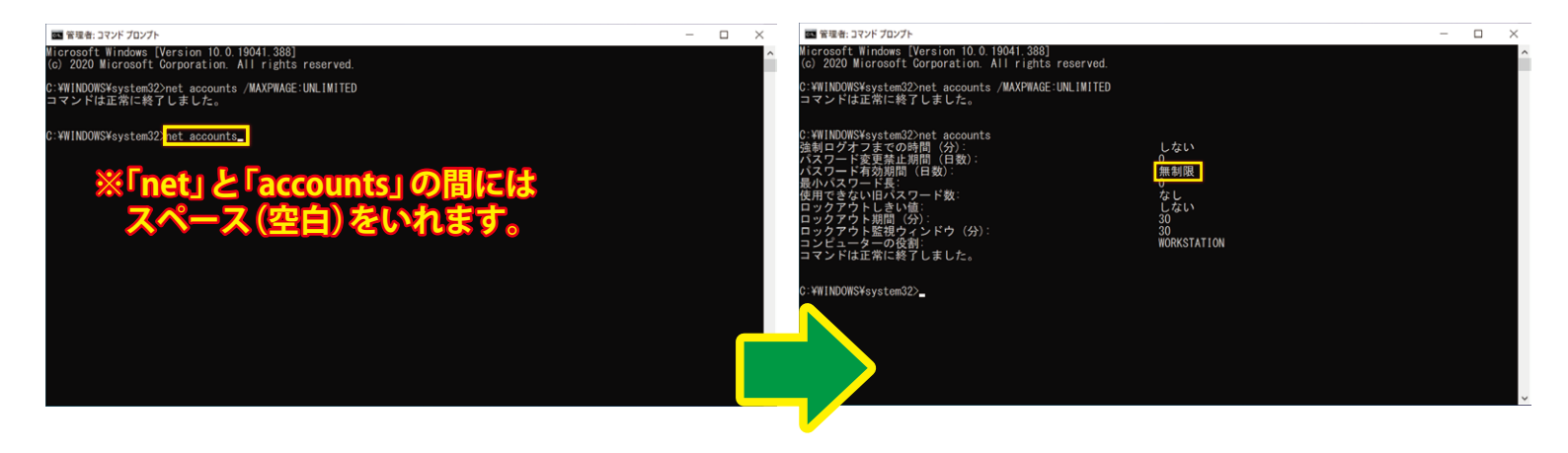